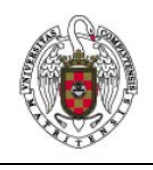

Servicios Informáticos

Manual de configuración de Eduroam para Android

Página 1 de 3

Para configurar la conexión a EDUROAM puede conectar a la siguiente URL y descargarse el cliente correspondiente en el dispositivo

https://cat.eduroam.org

También existe la alternativa de configurar la conexión de forma manual siguiendo las siguientes instrucciones

Previamente necesitamos descargar el certificado necesario para que nuestra conexión sea segura, para ello tendremos que acceder a la siguiente URL:

https://www.digicert.com/CACerts/DigiCertAssuredIDRootCA.crt

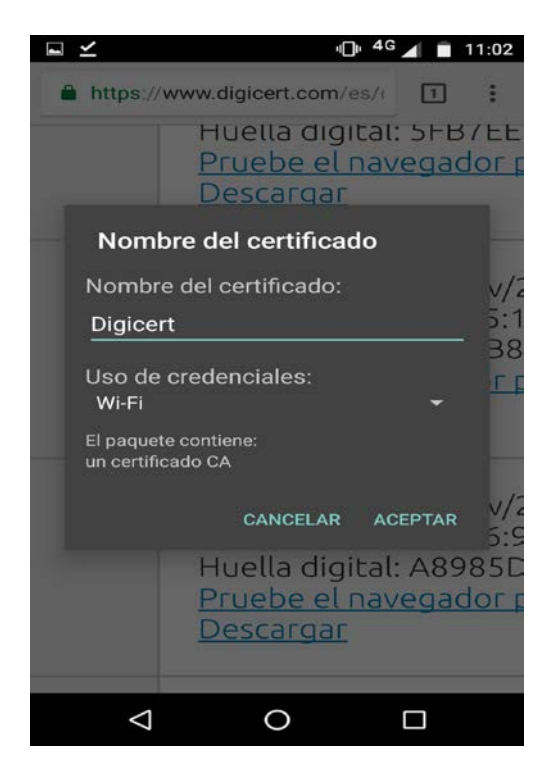

Guardamos el certificado en nuestro dispositivo, indicando que lo vamos a utilizar para las conexiones WIFI, (puede ser que nos solicite añadir un patón de desbloqueo del dispositivo móvil que puede deshabilitarse posteriormente)

El siguiente paso es configurar la conexión indicando que utilice el certificado. Para ello Acceda al apartado de conexiones inalámbricas

Configuraremos los ajustes WIFI.

Ir a añadir redes inalámbricas, para ello debemos tener la WIFI activada

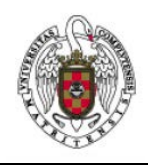

## Servicios Informáticos

## Manual de configuración de Eduroam para Android

Página 2 de 3

|               |                                                                 | 🗑 🍞 📶 82% 🛢 11:09  |             |                                                                                                    |
|---------------|-----------------------------------------------------------------|--------------------|-------------|----------------------------------------------------------------------------------------------------|
| Ajust         | es                                                              |                    |             |                                                                                                    |
| CONEXIO       | NES MI DISPOSI. (                                               | CUENTA             |             | MÁS                                                                                                    |
| Conexi        | ones de red                                                     |                    |             |                                                                                                    |
| <b>?</b>      | Wi-Fi                                                           |                    |             | -•                                                                                                    |
| *             | Bluetooth                                                       |                    |             | -                                                                                                    |
| •••           | Uso de datos                                                    |                    |             |                                                                                                    |
| ( <u>(</u> )) | Más redes                                                       |                    |             |                                                                                                    |
| Conect        | ar y compartir                                                  |                    |             |                                                                                                    |
|               | NFC                                                             |                    |             |                                                                                                    |
| G             | Se permite el intercan<br>cuando el dispositivo<br>dispositivo. | nbio de<br>toca ot | datos<br>ro | -                                                                                                    |
|               | S Beam                                                          |                    |             | -                                                                                                    |
|               | E DUDIE OFODILLOS DOOGLE                                        | ADTO NE            | - 1/        | and the second second sec |

En el caso de que ya estuviésemos conectados a EDUROAM hay que eliminar esa red seleccionándola y eligiendo la opción "olvidar"

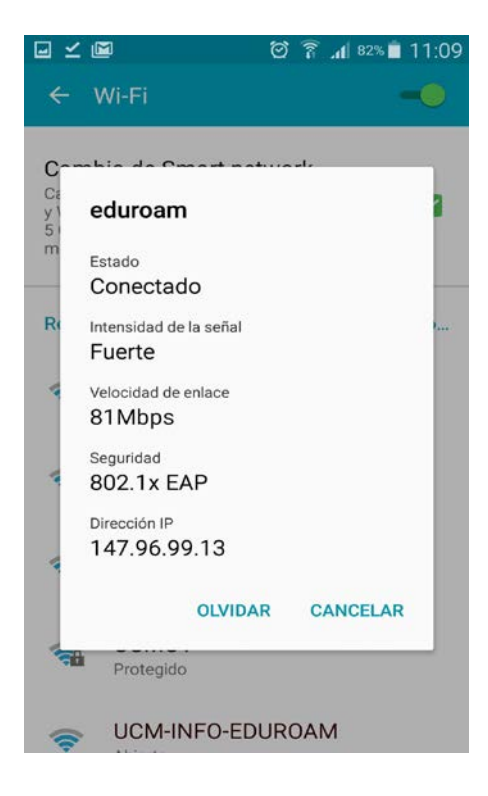

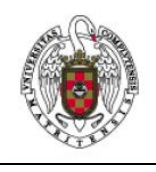

Servicios Informáticos

Manual de configuración de Eduroam para Android

Página 3 de 3

Para establecer la conexión a EDUROAM, debemos conectar a ese SSID y proporcionar los siguientes parámetros

En la configuración de seguridad escoja *802.1x EAP*. En método EAP *TTLS* y en Autenticación de fase 2 *PAP* 

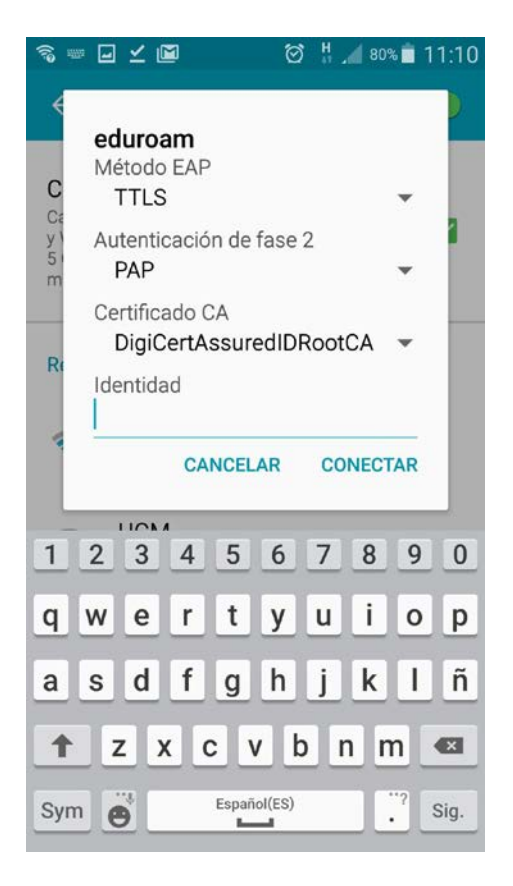

Ahora daremos las credenciales para la conexión, coinciden con nuestra cuenta de correo de la UCM. Para la identidad anonima escribiremos anonymous@ucm.es. Al final de cumplimentar los campos necesarios seleccionaremos *Establecer conexión* 

Si nuestras credenciales son correctas nos mostrará la red cómo conectada. Si ha habido algun problema con las credenciales o tenemos otra red como predeterminada aparecera la leyenda *Recordada, protegida con WPA-EAP*